## FF00AdsZauk

## How to change Gmail Password support

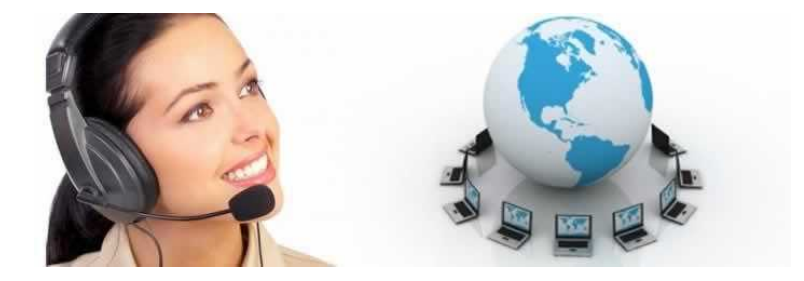

Location **East Midlands, Lincolnshire** https://www.freeadsz.co.uk/x-370359-z

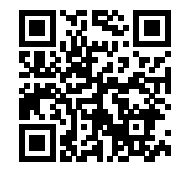

Change Gmail password by performing below steps such as: Open your account by "Login" your correct email ID and password. Go to the "Settings" and select "Account and import" option. Click on "Password change" and enter your previous password. Enter your new password and then enter your new password on confirm filed. Now you can access your account by using your new password. other help visit here :- http://www.vanrak.com/gmail-password

|                          |                    |                          |                    |                          |                    |                          |                    |                          |                    | -                        |                    |                          |                    |                          |                    |                          |                    |                          |                    |
|--------------------------|--------------------|--------------------------|--------------------|--------------------------|--------------------|--------------------------|--------------------|--------------------------|--------------------|--------------------------|--------------------|--------------------------|--------------------|--------------------------|--------------------|--------------------------|--------------------|--------------------------|--------------------|
|                          |                    |                          |                    |                          |                    |                          |                    |                          |                    |                          |                    |                          |                    |                          |                    |                          |                    |                          |                    |
| https://www.free<br>59-z | How to<br>Password | https://www.free<br>59-z | How to<br>Password | https://www.free<br>59-z | How to<br>Password | https://www.free<br>59-z | How to<br>Password | https://www.free<br>59-z | How to<br>Password | https://www.free<br>59-z | How to<br>Password | https://www.free<br>59-z | How to<br>Password | https://www.free<br>59-z | How to<br>Password | https://www.free<br>59-z | How to<br>Password | https://www.free<br>59-z | How to<br>Password |
| adsz.co.ul               | change             | adsz.co.u                | change             | adsz.co.u                | change             | adsz.co.u                | change             | adsz.co.u                | change             | adsz.co.u                | change             | adsz.co.u                | change             | adsz.co.u                | change             | adsz.co.u                | change             | adsz.co.u                | change             |
| k/x-3703                 | Gmail<br>support   | k/x-3703                 | Gmail<br>support   | k/x-3703                 | Gmail<br>support   | k/x-3703                 | Gmail<br>support   | k/x-3703                 | Gmail<br>support   | k/x-3703                 | Gmail<br>support   | k/x-3703                 | Gmail<br>support   | k/x-3703                 | Gmail<br>support   | k/x-3703                 | Gmail<br>support   | k/x-3703                 | Gmail<br>support   |